## Manual de treinamento

## Históricos

| Sumário    |   |
|------------|---|
| Históricos | 2 |

## **Históricos**

Nesse menu ficam os registros de todos os atendimentos feitos, podendo ser filtrados por protocolo de atendimento, departamento ou atendente.

| HOME                  | Históricos X                |                   |  |  |  |  |
|-----------------------|-----------------------------|-------------------|--|--|--|--|
| 🗥 Dashboard           | Histórico de Atendimentos 🕕 |                   |  |  |  |  |
| n Meus Canais         |                             |                   |  |  |  |  |
| CADASTROS BÁSICOS     | ▲ Departamento              | C                 |  |  |  |  |
| 💷 Contatos            | Varia (2)                   |                   |  |  |  |  |
| Departamentos         |                             | Pi                |  |  |  |  |
| Atendentes            | - Financeiro (23)           | <b>3</b> 24       |  |  |  |  |
| 😣 Controles de acesso | 46 - Vendas (4)             | <sup>5</sup> ) 24 |  |  |  |  |
| CALL CENTER           |                             | <b>3</b> 24       |  |  |  |  |
| 📮 Chat                | Selecionar                  | <b>3</b> 24       |  |  |  |  |
| 📎 Etiquetas           | 4 Atendente                 | <sup>5</sup> 24   |  |  |  |  |
|                       | a Atomotito                 | <b>3</b> 24       |  |  |  |  |
|                       | (25)                        | <b>3</b> 24       |  |  |  |  |

No lado esquerdo encontramos uma lista com os históricos separados por grupos gerados pelo sistema para facilitar a filtragem (1), temos também a lista completa dos atendimentos por protocolo (2) e é possível acompanhar o status do protocolo na coluna ao lado (3).

| Histórico de Atendimento | s 🌗 |                        |                  |              |            |          |                                        |
|--------------------------|-----|------------------------|------------------|--------------|------------|----------|----------------------------------------|
| ∡ Departamento           | C   |                        |                  |              |            |          |                                        |
| Vazio (3)                |     | 2                      |                  |              |            |          | 3                                      |
|                          |     | Protocolo              | Contato          | Celular      | Data       | Hora     | Status                                 |
|                          | 3   | 24.104.946.914.134.111 | Teste'           | 555189898989 | 28/02/2023 | 15:21:51 | Em Atendimento                         |
| 46 - Vendas (4)          | Э   | 24.164.569.114.344.751 | Christian Barros | 555191177796 | 28/02/2023 | 15:21:15 | Finalizado                             |
|                          | 3   | 24.129.456.114.339.401 | Cintia Paixão    | 555184218778 | 27/02/2023 | 01:39:57 | Finalizado                             |
| Selecionar               | 3   | 24.155.050.014.346.131 | Junior Silva     | 555182372691 | 26/02/2023 | 20:42:05 | Abandono de Atendimento no meio do Bot |
|                          | 3   | 24.199.885.614.339.401 | Cintia Paixão    | 555184218778 | 26/02/2023 | 17:22:39 | Abandono de Atendimento no meio do Bot |
| ⊿ Atendente              | 3   | 24.131.923.214.339.401 | Cintia Paixão    | 555184218778 | 26/02/2023 | 16:35:51 | Finalizado                             |
| (25)                     | 3   | 24.118.832.414.339.401 | Cintia Paixão    | 555184218778 | 26/02/2023 | 16:01:56 | Finalizado                             |

O botão pesquisar possibilita fazer uma filtragem personalizada, acessar histórico vai mostrar a conversa completa feita no protocolo correspondente.

| е<br>1 |                        |                  |              |            |          |                                        |           | <b>Q</b> Pesquisar |
|--------|------------------------|------------------|--------------|------------|----------|----------------------------------------|-----------|--------------------|
| 1      |                        |                  |              |            |          |                                        |           |                    |
|        | Protocolo              | Contato          | Celular      | Data       | Hora     | Status                                 | Atendente | Avaliação          |
| 3      | 24.104.946.914.134.111 | Teste'           | 555189898989 | 28/02/2023 | 15:21:51 | Em Atendimento                         | Vini      |                    |
| 3      | 24.164.569.114.344.751 | Christian Barros | 555191177796 | 28/02/2023 | 15:21:15 | Finalizado                             | Vini      |                    |
| 3      | 24.129.456.114.339.401 | Cintia Paixão    | 555184218778 | 27/02/2023 | 01:39:57 | Finalizado                             | junior    |                    |
| 3      | 24.155.050.014.346.131 | Junior Silva     | 555182372691 | 26/02/2023 | 20:42:05 | Abandono de Atendimento no meio do Bot |           |                    |